ソフトウェア更新手順

以下の手順にそってソフトウェア更新を行います。

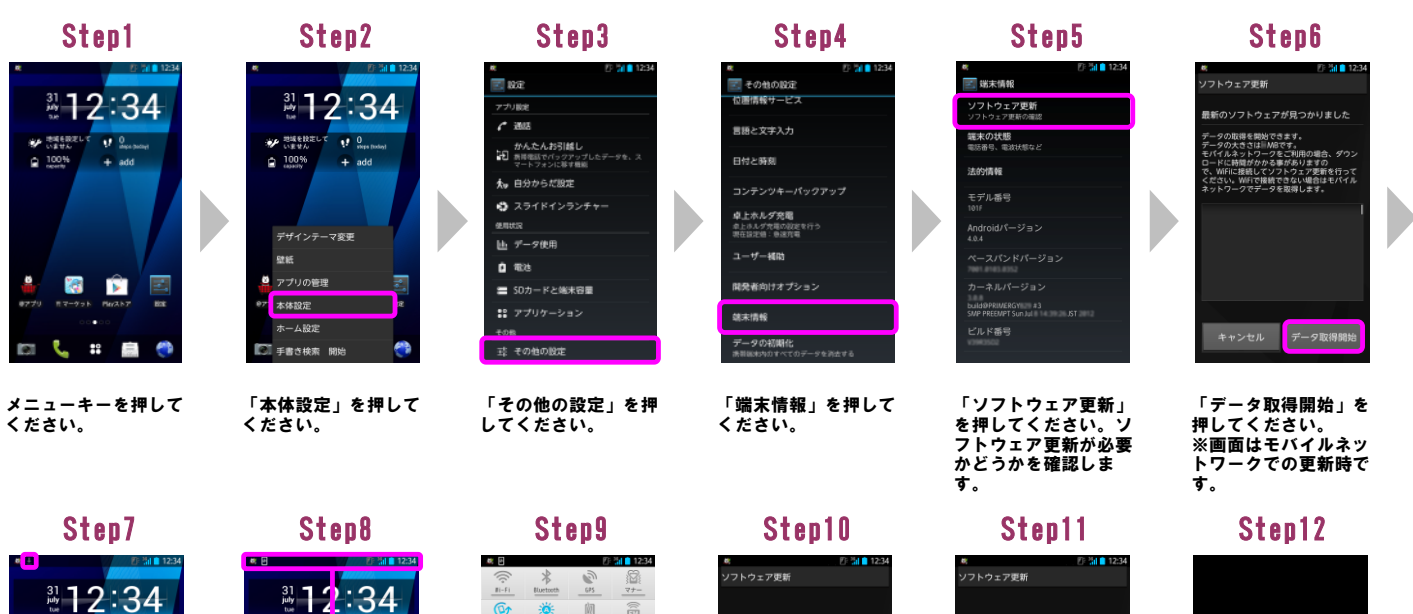

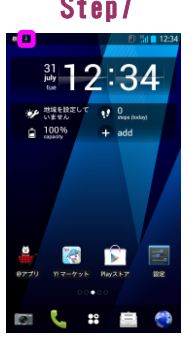

Í

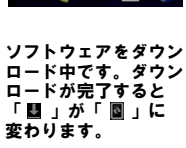

ステータスバーを下方 向にドラッグしてくだ さい。

Step14

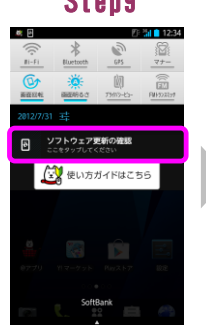

「ソフトウェア更新の 確認」を押してくださ い。

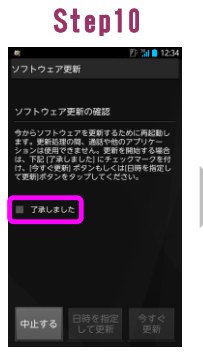

「了承しました」に チェックを入れてくだ さい。  中止する 日時を指定 今ずぐ して更新
「今すぐ更新」を押し

フトウェア更新の確認

からソフトウェアを更新するために再起動し キョン教師取得し、通話や他のアプリケー \*コンは使用できません。更新を開始する場合 に下記(了家しました)にキェックマークを付 た、「今すぐ更新・ポタンもしくは日時を指定し 変動ポタンをタップしてください。

「今すぐ更新」を押し てください。シャット ダウン後、ソフトウェ アを更新します。

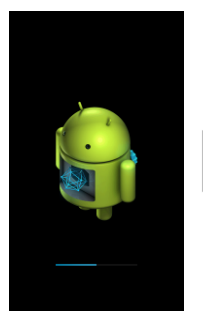

ソフトウェアを更新中 です。ソフトウェアを 更新後、再起動し、ソ フトウェア更新成功画 面が表示されます。

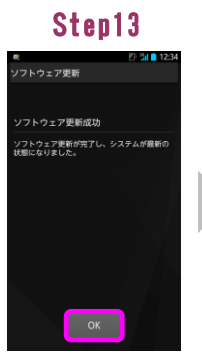

「OK」を押してくださ い。

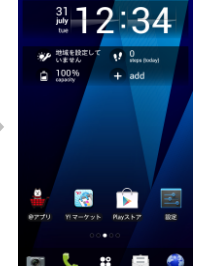

ソフトウェア更新は完 了です。 ※Step13を操作後、ステータスバーに「新しいソフトウェアが あります」と表示された場合は、通知パネルから操作し、 続けてソフトウェア更新を行ってください。 詳しくは「2 ソフトウェア更新手順(連続更新)」のStep13 以降をご覧ください。 2 ソフトウェア更新手順(連続更新)

Step2

以下の手順にそってソフトウェア更新を行います。

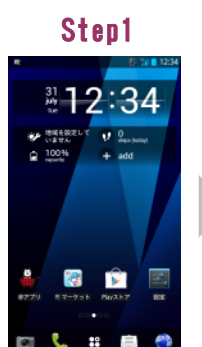

メニューキーを押して

ください。

**12:34** ¢ 🕡 0 地域を設定し いません 100% 82.85 本体設定

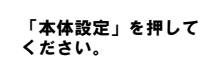

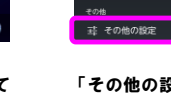

「その他の設定」を押 してください。

Step9

ソフトウェア更新 Ð

🙀 使い方ガイドはこちら

Step3

設定

**/** 通話

🏞 自分からだ設定 🤹 スライドインランチャ

画 データ使用

SDカードと端末容量

😫 アプリケーション

10 AB38

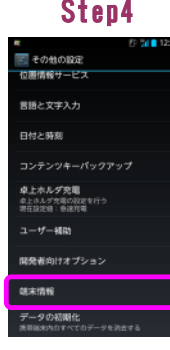

「端末情報」を押して ください。

# Step10 フトウェア更新 ノフトウェア更新の確認 今からソフトウェアを更新するために再起動し ます。更新動理の頃、通路や他のアプリケー ションは使用できません。更新を開始する場合 は、下記「「深しました」にチェックマークを付 け、「今すぐ更新」ボランもしくは日時を指定し で更新いボランもしくば日時を指定し

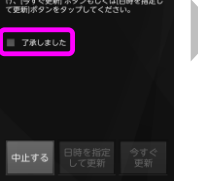

「了承しました」に チェックを入れてくだ さい。

## Step16

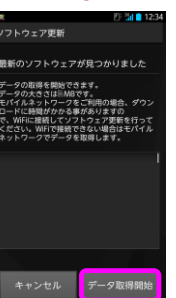

「データ取得開始」を 押してください。 ※画面はモバイルネットワークでの更新時です。

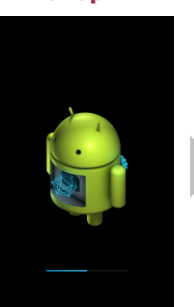

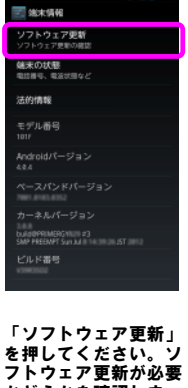

Step5

「データ取得開始」を 押してください。 ※画面はモバイルネッ かどうかを確認しま トワークでの更新時で す。

### Step11

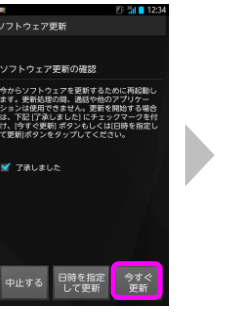

ソフトウェアを更新中 です。ソフトウェアを 更新後、再起動し、ソ フトウェア更新成功画 面が表示されます。

Step6

リソフトウェアが見つかりました

Fータの取得を開始できます。 Fータの大きさは目MRです。 Eパイルネットワークをご利用の場合、ダウン コードは時間がから多がありますの 2、WFIに接続で大フトウェア変新を行って ください。WFIで接続できなり場合はモバイル トットワークでデータを取得します。

Step12

フトウェア更新

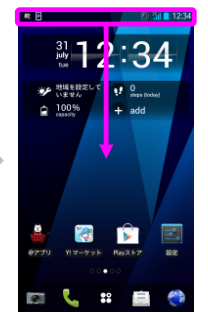

タスバーを下方 向にドラッグしてくだ さい。

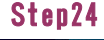

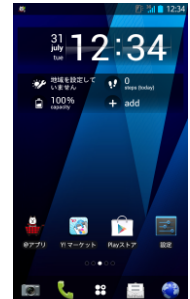

ソフトウェア更新は完 了です。

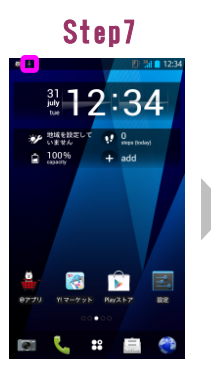

ソフトウェアをダウン ロード中です。ダウン ロードが完了すると 「 闉 」が「 圖 」に 本もいまま 変わります。

Step13

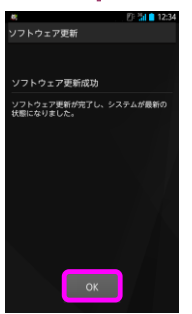

「OK」を押してくださ い。続けて、ステータ スバーに「新しいソフ トウェアがあります」 と表示されます。

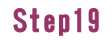

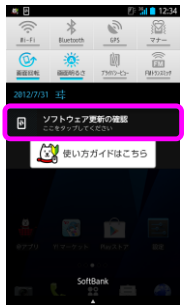

「ソフトウェア更新の 確認」を押してくださ い。

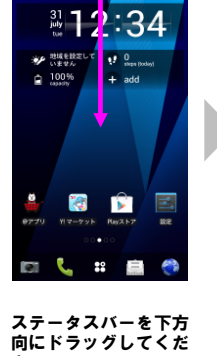

Step8

さい。

Step14

₿<mark>12</mark>:34

**秋**日

ジェキル
100%
(assein)

1 

0

ステ

さい。

ノフトウェア更新

■ 了承しました

さい。

ノフトウェア更新の確認

Ŧ

向にドラッグしてくだ

Step20

今からソフトウェアを運転するために再総動し ます。更新総理の視、通数や他のアブリケー ションは使用できません。更新を開始する場合 は、下記(了家にました)にチェックマークを付 け、(今すで更新ポタンもしくは日時を指定し て更新)ポタンをタッブしてくがい。

「了承しました」に チェックを入れてくだ

Û

タスバーを下方

Step15

「ソフトウェア更新の

確認」を押してくださ

ι١,

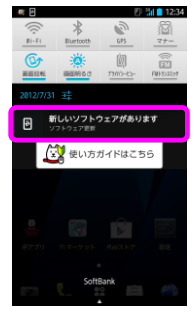

「新しいソフトウェア があります」を押して ください。

#### Step21

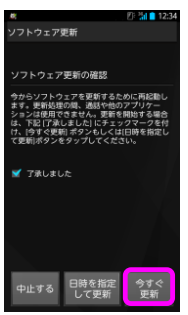

「今すぐ更新」を押し てください。シャット ダウン後、ソフトウェ アを更新します。

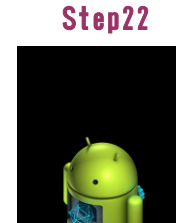

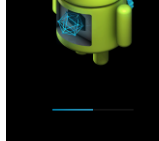

ソフトウェアを更新中 です。ソフトウェアを 更新後、再起動し、ソ フトウェア更新成功画 面が表示されます。

「今すぐ更新」を押し てください。シャット ダウン後、ソフトウェ アを更新します。 Step17

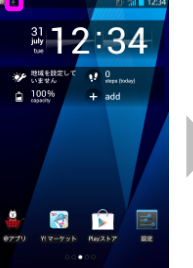

ソフトウェアをダウン ロード中です。ダウン ロードが完了すると 「 聞」が「 園」に 本4.14本 変わります.

\*\* Ē.

.

0

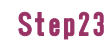

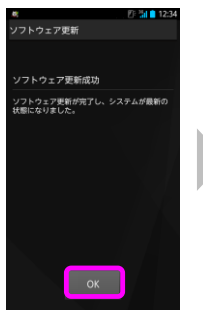

「OK」を押してくださ い。

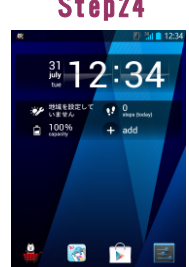

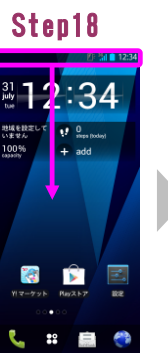

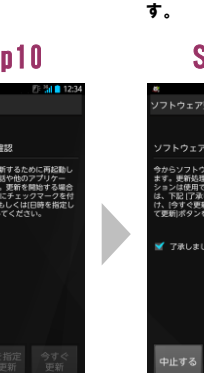

ソフトウェアバージョンの確認 3

以下の手順でソフトウェア更新が正常完了したことを確認できます。

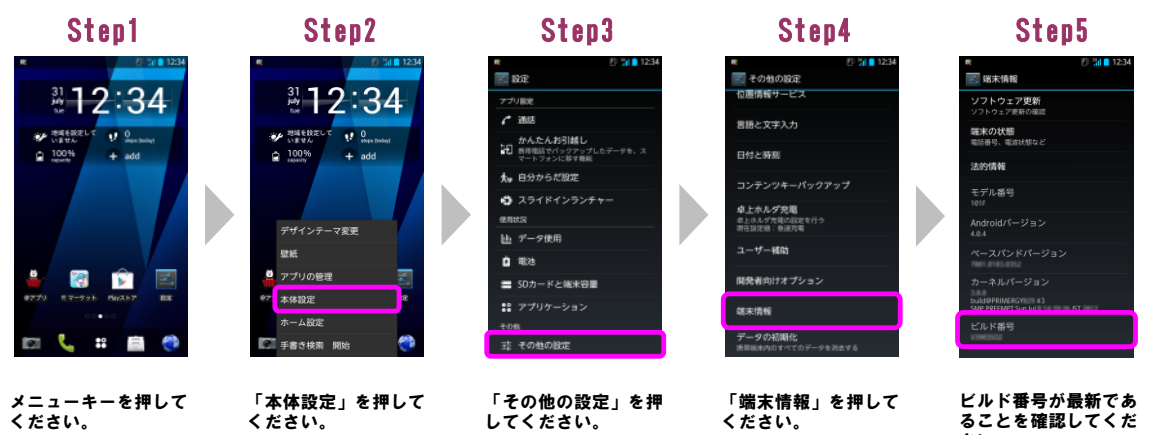

「端末情報」を押して ください。

ビルド番号が最新であ ることを確認してくだ さい。 最新のビルド番号につ いては、ホームページ でご確認ください。